# NBG-416N

#### Bezdrátový router N-lite pro domácí užití

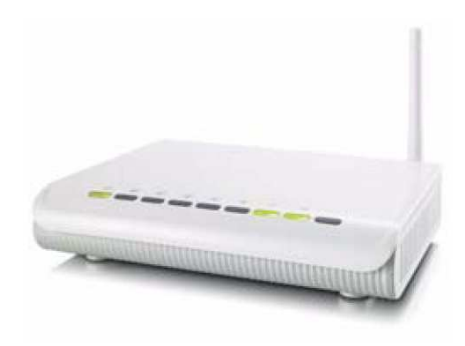

Výchozí nastavení: LAN Port: LAN1 – LAN4 IP adresa: http://192.168.1.1 Uživatelské jméno: admin Heslo: 1234

### Příručka k rychlé instalaci

Verze 1.00 Leden 2011 Vydání 1

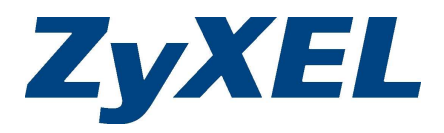

Copyright © 2011. Všechna práva vyhrazena.

#### Obsah

| Hardwarové zapojení               | 1 |
|-----------------------------------|---|
| Přihlášení                        | 2 |
| Nastavení připojení k internetu   | 3 |
| Zabezpečení bezdrátové sítě (WPS) | 4 |

#### Kde jsou k nahlédnutí certifikace výrobku

- 1. Přejděte na adresu http://www.zyxel.com/.
- Na domovské stránce ZyXEL zvolte přístroj ze stahovacího seznamu.
- 3. Otevřete požadovanou certifikaci.

### Hardwarové zapojení

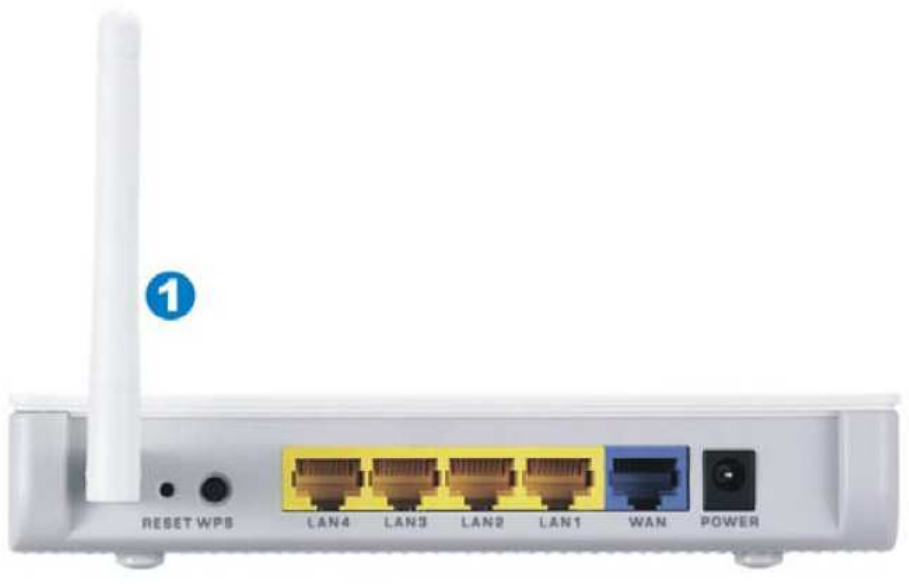

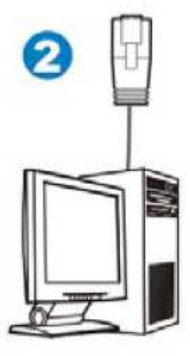

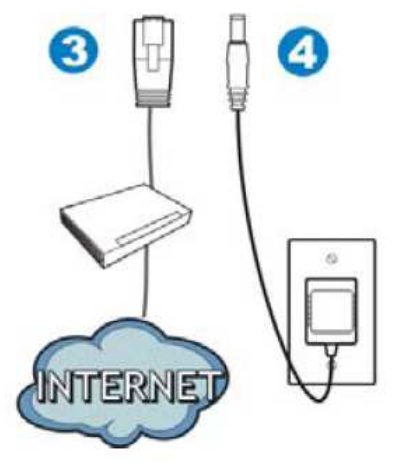

#### Přihlášení

| T-Br | 1.1.1. 10.1.0.1.1.0.0.1.1.0.0 |  |
|------|-------------------------------|--|
| 1    | http://192.168.1.1/           |  |

| Connect to 192.                                                                                                  | 1683.1 <u>?   ×</u>                                                                                                    |
|----------------------------------------------------------------------------------------------------|----------------------------------------------------------------------------------------------------|
| The server 192.1<br>requires a usern<br>Warning: This se<br>password be served<br>without a secure<br>User name: | 68.1.1 at NBG-116N N-lite Home Router<br>and password.<br>If an insecuting that your username and<br>it in an insecute manner (basic authentication<br>connection). |
| Eassword:                                                                                                    |                                                                                                    |
|                                                                                                    | F Bemember my password                                                                                                    |
|                                                                                                    | OK Cancel                                                                                                    |

| 8164                                         | nase select t                             | Wizard or A                             | dvanced mode                                        |       |
|----------------------------------------------|-------------------------------------------|-----------------------------------------|-----------------------------------------------------|-------|
| The Micard setu<br>We suggest you<br>device. | er walks you the<br>use this mode         | ough the most o<br>f it is the first to | ommon configuration eet<br>me you are setting up yo | inga. |
| Use Advanced #                               | nide V you nee                            | -                                       | e adjusting features.                               |       |
| Go to Monthler                               | And and and and and and and and and and a |                                         |                                                     |       |
| Distant your las                             | sounds adama                              |                                         |                                                     |       |
| Choose your lef                              | ingunge ballon<br>English                 | Destach                                 | Français                                            |       |
| Choose your ler                              | gunge ballin<br>English<br>Español        | Destach<br>Right E                      | Français<br>Baharco                                 |       |

- 1 Zadejte adresu http://192.168.1.1.
- Zadejte výchozí uživatelské jméno "admin" a heslo "1234". Budete vyzváni ke změně hesla. Změňte heslo.

 Zvolte režim: Wizard (průvodce) nebo Advanced (pokročilé nastavení).

#### Nastavení připojení k internetu

Připojte se k přístroji NBG-416N v režimu Wizard (průvodce).

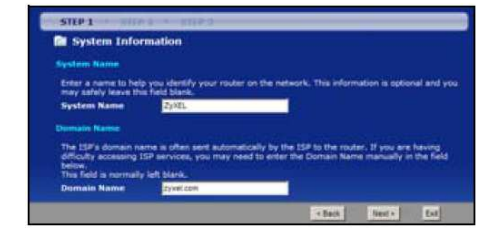

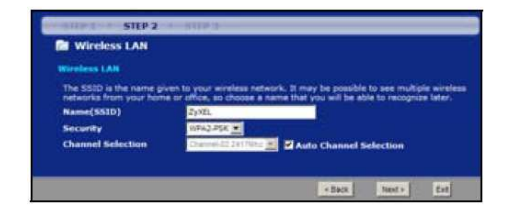

## System Information (Systémové informace)

System Name (systémové jméno): Zadejte jméno zařízení (max. 30 znaků).

**Domain Name** (doménové jméno): Pokud Vám poskytovatel doménové jméno nesdělil, ponechte toto políčko prázdné.

#### Wireless LAN (bezdrátová síť LAN)

Name (SSID): Zadejte jméno sítě (max. 30 znaků). Toto jméno uvidí bezdrátový klient, když se chce přihlásit k síti.

Security (zabezpečení): Zvolte nejsilnější typ zabezpečení, který podporují všechna zařízení na síti. U volby WPA-PSK/WPA2-PSK musíte zadat také "předem sdílený klíč" (PSK), který je potřeba k připojení k síti.

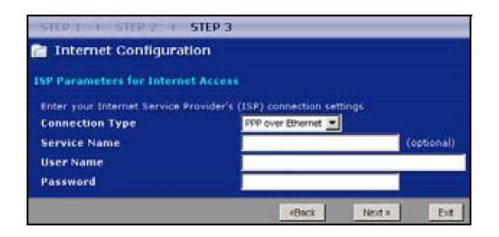

## Internet Configuration (konfigurace připojení k internetu)

**Connection Type** (typ připojení): Zvolte typ připojení k internetu. Tyto údaje Vám sdělil poskytovatel připojení. Další políčka závisí na typu zvoleného připojení.

### Zabezpečení bezdrátové sítě (WPS)

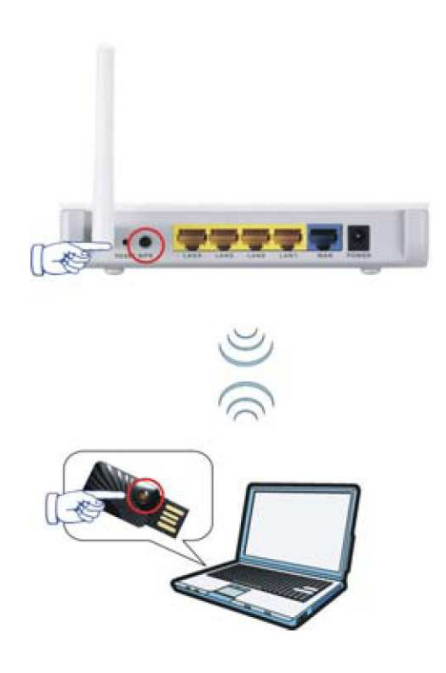

- Umístěte bezdrátové klientské zařízení, které chcete připojit, blízko přístroje NGB-416N.
- 2 Stiskněte tlačítko WPS na přístroji NGB-416N.

Kontrolka WPS začne blikat.

3 Stiskněte tlačítko WPS na klientském zařízení (např. NWD2105) v rozmezí 2 minut od stisknutí tlačítka WPS na NGB-416N.

> Úspěšné připojení je potvrzeno trvalým rozsvícením kontrolky na přístroji NGB-416N.

Další informace o zařízení naleznete v Uživatelské příručce.